# Hướng dẫn PHHS đăng ký + Tra cứu kết quả tuyển sinh trực tuyến qua hệ thống Tuyển sinh đầu cấp

Bước 1:Mở trình duyệt web firefox 3.5 trở lên (hoặc Internet Explorer 7.0, Chrome).

Bước 2: Truy cập vào địa chỉ: http://tsdc.haiphong.edu.vn/

**Bước 3**: Tại màn hình trang chủ, PHHS lưu ý đọc kỹ các phần thông tin về quy định, thông tin, hướng dẫn đăng ký tuyển sinh.

### TÀI LIỆU HƯỚNG DẪN ĐĂNG KÝ TUYỀN SINH ĐẦU CẤP (Phiên bản dành cho Phụ huynh học sinh)

### I. Giới thiệu

Trang cổng thông tin điện tử đăng ký tuyển sinh đầu cấp tạo điều kiện thuận lợi cho phụ huynh học sinh (PHHS) đăng ký tuyển sinh cho con em mình để tăng tính minh bạch trong công tác tuyển sinh đầu cấp.

## II. Quy trình thực hiện

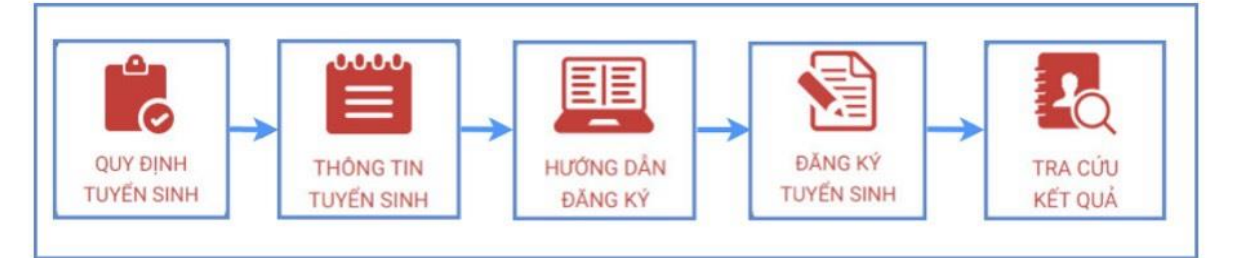

- Quy định tuyển sinh: PHHS tham khảo quy định tuyển sinh của Quận/huyện đăng ký tuyển sinh cho học sinh.

- Thông tin tuyển sinh: PHHS tham khảo thông tin tuyển sinh của Trường theo Quận/Huyện đăng ký tuyển sinh.

- Hướng dẫn đăng ký: PHHS đọc kỹ hướng dẫn chi tiết trước khi thực hiện đăng ký tuyển sinh cho học sinh.

- Đăng ký tuyển sinh: PHHS đăng ký tuyển sinh cho Học sinh.

- Tra cứu kết quả: PHHS tra cứu kết quả đăng ký tuyển sinh.

### III. Thực hiện

**Bước 1:** Mở trình duyệt web firefox 3.5 trở lên (hoặc Internet Explorer 7.0, Chrome).

**Bước 2:** Truy cập vào địa chỉ: http://tsdc.haiphong.edu.vn/

**Bước 3**: Tại màn hình trang chủ, PHHS lưu ý đọc kỹ các phần thông tin về quy định, thông tin, hướng dẫn đăng ký tuyển sinh.

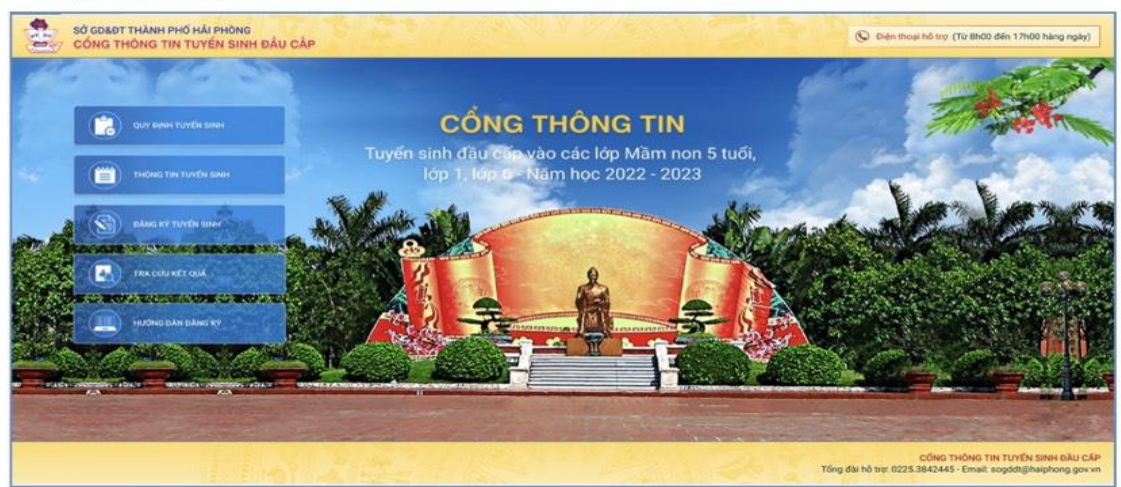

**Bước 4**: Chọn **[Đăng ký tuyển sinh],** giao diện hiển thị các kỳ tuyển sinh, PHHS chọn kỳ tuyển sinh cần đăng ký, nhấn nút **[Đăng Ký].** 

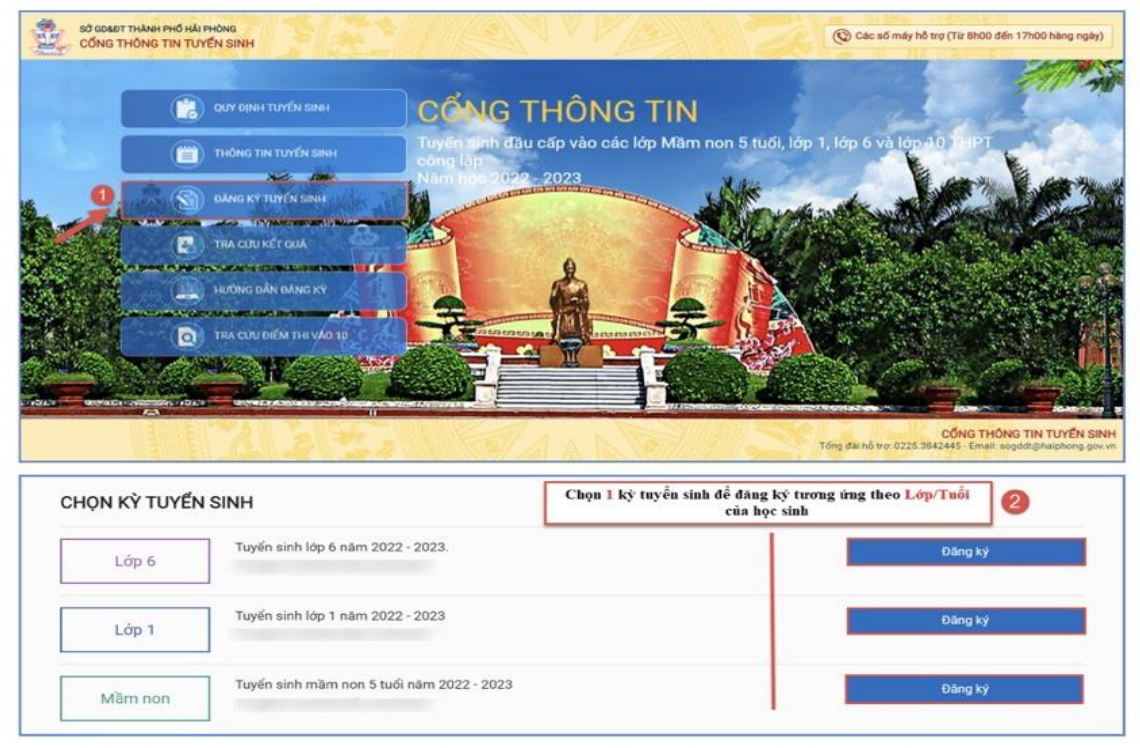

**Bước 5:** Phụ huynh nhập đầy đủ, chính xác thông tin của học sinh vào **Phiếu thông tin học sinh**.

# Đối với PH chọn kỳ Tuyển sinh: Mầm non => Nhập đầy đủ thông tin bắt buộc có dấu (\*) trên phiếu

|                                                                                                    | III                                                                                                    |                                                                                           | Gửi đăng ký Về trang ci                               |
|----------------------------------------------------------------------------------------------------|----------------------------------------------------------------------------------------------------|-------------------------------------------------------------------------------------------|-------------------------------------------------------|
| THÔNG TIN HỌC SINH                                                                                                    |                                                                                                    |                                                                                           |                                                       |
| 1. Họ và tên học sinh (Viết chữ in hoa                                                                                                    | · · · · · · · · · · · · · · · · · · ·                                                                  | 2. Ngày sinh (Ngày/tháng/nām) *                                                           | 3. Giới tính (Nam/Nữ) *                               |
| NGUYÊN NGỌC ẢNH                                                                                                    |                                                                                                    | 20/05/2016                                                                                | Nữ                                                    |
| 4. Dân tộc *                                                                                                    | 5. Dân tộc (Ghi theo giấy khai sinh)                                                                   | 6. Noi sinh (Tinh/Thành phố) *                                                            | 7. Nhập nơi sinh Khác/Nước ngoài                      |
| Kinh                                                                                                    | ~ Kinh                                                                                                 | Thành phố Hải Phòng                                                                       | Nhập tên nơi sinh Khác/Nước ngoài                     |
| 8. Hoc sinh khuvết tật                                                                                                    |                                                                                                    | 9. Đối tương chính sách                                                                   |                                                       |
| Chọn                                                                                                    |                                                                                                    | Chọn                                                                                      |                                                       |
|                                                                                                    |                                                                                                    |                                                                                           |                                                       |
| 10. Hộ khẩu thường trú                                                                                                    |                                                                                                    |                                                                                           |                                                       |
| 10.1 Tinh/Thành Phố •                                                                                                    | 10.2 Quân/Huyên *                                                                                      | 10.3 Phường/Xã/Thị Trấn *                                                                 | 10.4 Tố/Thôn *                                        |
| Thành phố Hải Phòng                                                                                                    | <ul> <li>Quận Hông Bàng</li> </ul>                                                                     | <ul> <li>Phường Quán Toan</li> </ul>                                                      | Quán Toan 1                                           |
| 10.5 Khu phố/Xóm                                                                                                    |                                                                                                    |                                                                                           |                                                       |
|                                                                                                    |                                                                                                    |                                                                                           |                                                       |
| 1. Nơi ở hiện nay                                                                                                    |                                                                                                    |                                                                                           | 22.13-11                                              |
| 11.1 Tinh/Thành Phố *                                                                                                    | 11.2 Quận/Huyện *                                                                                      | 11.3 Phường/Xã/Thị Trấn *                                                                 | 11.4 Tổ/Thôn *                                        |
| Thành phố Hải Phòng                                                                                                    | ✓ Quận Hông Bàng                                                                                       | <ul> <li>Phường Quán Toan</li> </ul>                                                      | Quán Toan 1                                           |
| 11.5 Khu phố/Xóm                                                                                                    |                                                                                                    | 11.6 Số nhà/Ngõ/Ngách                                                                     |                                                       |
|                                                                                                    |                                                                                                    |                                                                                           |                                                       |
| RƯỜNG ĐĂNG KÝ TUYẾN SINH                                                                                                    |                                                                                                    |                                                                                           |                                                       |
| 12. Trường đăng ký tuyến sinh *                                                                                                    |                                                                                                    |                                                                                           |                                                       |
| 13. Thông tin cha<br>13.1 Họ tên cha                                                                                                    | 13.2 Năm sinh                                                                                          | 13.3 Số điện thoại                                                                        | 13.4 Nghẽ nghiệp                                      |
| Nguyên Hoàng Anh                                                                                                    | 1985                                                                                                   | 0979691663                                                                                |                                                       |
| 13.5 Nơi công tác                                                                                                    |                                                                                                    |                                                                                           |                                                       |
|                                                                                                    |                                                                                                    |                                                                                           |                                                       |
| 4. Thông tin mẹ                                                                                                    | 14 2 Năm sinh                                                                                          | 14 3 Số điện thoại                                                                        | 14 4 Nobě pobián                                      |
| Nauxén Phương Hiện                                                                                                    | 14.2 Harrismin                                                                                         | 14.5 So diện tridậi                                                                       |                                                       |
| inguyen Placing men                                                                                                    | 1095                                                                                                   | 0299676299                                                                                | 14.4 Nghe nghiệp                                      |
| 4.5 Nơi công tác                                                                                                    | 1985                                                                                                   | 0389676288                                                                                | I a.a ragine riginep                                  |
| 14.5 Nơi công tác                                                                                                    | 1985                                                                                                   | 0389676288                                                                                | ia.a ngine nginep                                     |
| 14.5 Nơi công tác<br>15. Thông tin người giám hộ                                                                                                    | 1985                                                                                                   | 0389676288                                                                                |                                                       |
| 14.5 Nơi còng tác<br>15. Thông tin người giám hộ<br>15.1 Họ và tên                                                                                                    | 1985<br>15.2 Năm sinh                                                                                  | 0389676288                                                                                | 15.5 Nghẽ nghiệp                                      |
| 14.5 Nơi còng tác<br>15. Thông tin người giám hộ<br>15.1 Họ và tên<br>HÔNG TIN LIÊN HÊ                                                                                                    | 1985<br>15.2 Năm sinh                                                                                  | 0389676288                                                                                | 15.5 Nghè nghiệp                                      |
| 14.5 Nơi còng tác<br>15. Thông tin người giám hộ<br>15.1 Họ và tên<br>HÔNG TIN LIÊN HỆ<br>16. Họ và tên                                                                                                    | 1985                                                                                                   | 0389676288                                                                                | 15.5 Nghè nghiệp                                      |
| 14.5 Nơi còng tác<br>15. Thông tin người giám hộ<br>15.1 Họ và tên<br>HÔNG TIN LIÊN HỆ<br>16. Họ và tên<br>Nguyễn Phương Hiện                                                                                              | 1985<br>15.2 Nām sinh<br>17. Nām sinh<br>1985                                                          | 0389676288                                                                                | 15.5 Nghè nghiệp                                      |
| 14.5 Nơi công tác<br>15. Thông tin người giám hộ<br>15.1 Họ và tên<br>H <mark>ÔNG TIN LIÊN HỆ</mark><br>16. Họ và tên<br>Nguyễn Phương Hiện                                                                                | 1985<br>15.2 Năm sinh<br>17. Năm sinh<br>1985                                                          | 0389676288<br>15.3 Số điện thoại<br>18. Số điện thoại *<br>0389676288                     | 15.5 Nghè nghiệp                                      |
| 14.5 Nơi công tác<br>15. Thông tin người giám hộ<br>15.1 Họ và tên<br>HÔNG TIN LIÊN HỆ<br>16. Họ và tên<br>Nguyễn Phương Hiện<br>Mã bảo vệ *<br>LW2G                                                                       | 1985<br>15.2 Năm sinh<br>17. Năm sinh<br>1985<br><i>L. W2 G </i>                                       | 0389676288<br>15.3 Số điện thoại<br>18. Số điện thoại *<br>0389676288                     | 15.5 Nghè nghiệp                                      |
| 14.5 Nơi công tác<br>15. Thông tin người giám hộ<br>15.1 Họ và tên<br>16. Họ và tên<br>Nguyên Phương Hiện<br>Mã bảo vệ *<br>LW2G<br>Tới xin cam kết khai báo đúng th                                                       | 1985<br>15.2 Năm sinh<br>17. Năm sinh<br>1985<br><i>L. W2 G ≨</i><br>rông tin.                         | 0389676288<br>15.3 Số điện thoại<br>18. Số điện thoại *<br>0389676288<br>3<br>3           | 15.5 Nghè nghiệp                                      |
| 14.5 Nơi còng tác<br>15. Thông tin người giám hộ<br>15.1 Họ và tên<br>HÔNG TIN LIÊN HỆ<br>16. Họ và tên<br>Nguyên Phương Hiện<br>Mã bảo vệ * LW2G<br>Tối xin cam kết khai bảo đúng th<br>Chủ ý: Những mục có dấu * là nhữn | 1985<br>15.2 Năm sinh<br>17. Năm sinh<br>1985<br>L W2 G<br>Iông tin.<br>g mục bắt buộc điện thông tin. | 0389676288<br>15.3 Số điện thoại<br>18. Số điện thoại *<br>0389676288<br>3<br>3<br>3<br>3 | 15.5 Nghè nghiệp<br>19. Email<br>phuonghien@gmail.com |

Sau khi hoàn thiện hồ sơ học sinh, PHHS nhập **Mã** bảo vệ, tích Tôi xin cam kết khai báo đúng thông tin và [Gửi đăng ký] để gửi hồ sơ của học sinh về trường đăng ký tuyển sinh.

# Đối với PH chọn kỳ Tuyển sinh là Lớp 1 hoặc Lớp 6

=> PHHS nhập Mã định danh, Mật khẩu đã được cung cấp và [Tìm kiếm]. Phiếu thông tin sẽ hiển thị đầy đủ thông tin nhà trường cuối cấp đã khai báo, PH kiểm tra và bổ sung thông tin khác nếu có (đặc biệt yêu cầu chính xác trường Số điện thoại tại Thông tin liên hệ phục vụ công tác liên hệ trong giai đoạn tuyển sinh).

| PHIEU THÔNG TIN HỌC SINH                                                                                                    |                 | PH nt<br>khảu đ                                                                                                    | nhập Mà định danh, Mặt<br>đã được cung cấp sau đó |                                                                               |                                       |                                                             |       |
|----------------------------------------------------------------------------------------------------|-----------------|----------------------------------------------------------------------------------------------------|---------------------------------------------------|-------------------------------------------------------------------------------|---------------------------------------|-------------------------------------------------------------|-------|
| IẬP MÃ ĐỊNH DANH                                                                                                    |                 |                                                                                                    | 07                                                | (iim keen)                                                                    |                                       |                                                             |       |
| ă định danh                                                                                                    |                 | Contraction of the local distance of the local distance of the loc | -                                                 | Mật khốu                                                                      | 1.1.1                                 | 9                                                           |       |
| 3160539618                                                                                                    |                 |                                                                                                    |                                                   | Tim kiếm                                                                      |                                       |                                                             |       |
| IÔNG TIN HỌC SINH                                                                                                    |                 |                                                                                                    |                                                   |                                                                               |                                       | and the second                                              |       |
| Họ và tên học sinh (Viết chũ                                                                                                    | (in hoa) *      |                                                                                                    |                                                   | 2. Ngày sinh (Ngày/tháng/năm) *                                               |                                       | 3. Giới tính (Nam/Nữ) *                                     |       |
| NGUYÊN NGÂN KHÁNH                                                                                                    |                 | 13/04/2010                                                                                                    |                                                   | NQ                                                                            |                                       |                                                             |       |
| Dân tộc *                                                                                                    |                 | 5. Dân tộc (Ghi theo giấy khai sir                                                                                                    | ah)                                               | 6. Noi sinh (Tinh/Thành phố) *                                                |                                       | 7. Nhập nơi sinh Khác/Nước r                                | igoài |
| Kinh                                                                                                    | ~               | Kinh                                                                                                    |                                                   | Thành phố Hải Phòng                                                           | ~                                     | Nhập tên nơi sinh Khác/Nướ                                  |       |
| Học sinh khuyết tật                                                                                                    |                 | 9. Đối tượng chính sách                                                                                                    |                                                   | 10. Lớp cuối cấp                                                              |                                       | 11. Trường cuối cấp                                         |       |
| Chon                                                                                                    | ~               | Chon                                                                                                    | ~                                                 | 5A7                                                                           |                                       | Tiểu học Bạch Đảng                                          |       |
| 15. Thông tin cha                                                                                                    | Sec.            | Marine Street                                                                                                    | 1                                                 |                                                                               |                                       | 1                                                           |       |
| 15.1 Họ và tên                                                                                                    |                 | 15.2 Năm sinh                                                                                                    |                                                   | 15.3 Số điện thoại                                                            | 15.4 Ng                               | thè nghiép                                                  |       |
| Nguyen Hoang Ar                                                                                                    | m               |                                                                                                    |                                                   |                                                                               |                                       |                                                             |       |
| 15.5 Net cong tác                                                                                                    |                 | 1985                                                                                                    |                                                   |                                                                               |                                       |                                                             |       |
| 15.5 Net cong tác                                                                                                    |                 | 1985                                                                                                    |                                                   |                                                                               |                                       |                                                             |       |
| 15.5 Nex cong tác<br>16. Thông tin me<br>16.1 Họ và tên                                                                                                    |                 | 1985                                                                                                    |                                                   | 16.3 Số đến thoạ                                                              | 16.4 Ng                               | ghë nghiệp                                                  |       |
| 15.5 Net cong tác<br>16. Thông tin me<br>16.1 Họ và tên<br>Nguyễn Phương H                                                                                                    | liën            | 1985<br>16.2 Nām sinh<br>1985                                                                                                    |                                                   | 16.3 % den thop<br>0389676288                                                 | 16,4 Ng                               | ghë nghiep                                                  |       |
| 16.5 hơi cóng tác<br>16. Thông tin mẹ<br>16.1 Họ và tên<br>Nguyễn Phương H<br>16.5 Nơi công tắc                                                                                | tiën            | 1985<br>16.2 Nām sinh<br>1985                                                                                                    |                                                   | 16.3 50 dien thoai<br>0389676288                                              | 16,4 Ng                               | uhê nghiệp                                                  |       |
| 15.5 Net công tắc<br>16. Thống tin mẹ<br>15.1 Họ và tên<br>Nguyên Phương Đ<br>16.5 Net công tắc<br>17. Thống tin người                                                         | tièn<br>giêm hộ | 1985<br>16.2 Näm sinh<br>1985                                                                                                    |                                                   | 16.3 Ső den thogi<br>0389676288                                               | 16,4 Ng                               | phê nghiệp                                                  |       |
| 15.5 Net công tắc<br>16. Thông tin mẹ<br>16.1 Họ và tên<br>Nguyễn Phương Đ<br>16.5 Net công tắc<br>17. Thông tin người<br>17.1 Họ và tên                                       | liên<br>giêm hộ | 1985<br>16.2 Nām sinh<br>1985<br>17.2 Nām sinh                                                                                                    |                                                   | 16.3 55 den thoa                                                              | 16,4 Ng                               | phê nghiệp<br>phê nghiệp                                    |       |
| 15.5 Nex công tác<br>16. Thông tin mẹ<br>16.1 Họ và tên<br>Nguyên Phương tác<br>16.5 Nex công tác<br>17. Thông tin người<br>17.1 Họ và tên<br>Thông Tin Liện Hộ                | liên<br>giêm hộ | 1985                                                                                                    |                                                   | 16.3 55 đen thoại<br>0389576288<br>17.3 55 đen thoại                          | 16.4 Ng<br>17.4 Ng<br>Nhập<br>số điệt | phề nghiệp<br>phầ nghiệp<br>p chính xác<br>11 thoại liên hộ |       |
| 15.5 Net công tác<br>16. Thông tin mẹ<br>16.1 Họ và tên<br>Nguyên Phương Y<br>16.5 Net công tác<br>77. Thông tin người<br>17.1 Họ và tên<br>THÔNG TIN LIÊN HỘ<br>18. Họ và tên | liën<br>giêm hộ | 1985                                                                                                    |                                                   | 16.3 55 điện thoại<br>0389676288<br>17.3 55 điện thoại<br>20. 56 điện thoại - | 15,4 Ng<br>17,4 Ng<br>Nhật<br>21. Em  | uhê nghiệp<br>ghề nghiệp<br>p chính xác<br>thông liến hệ    |       |

Sau khi hoàn thiện hồ sơ học sinh, PHHS nhập Mã bảo vệ, tích Cam kết khai báo đúng thông tin và [Xác nhận] để gửi hồ sơ của học sinh về trường đăng ký tuyển sinh.

| THÔNG TIN LIÊN HỆ<br>18. Họ và tên                                                           | 19. Năm sinh        | 20. Số điện thoại * | 21. Email               |
|----------------------------------------------------------------------------------------------|---------------------|---------------------|-------------------------|
| Nguyễn Phương Hiền                                                                           | 1985                | 0389676288          |                         |
| Mã bảo vệ * D8TF<br>Tôi xin cam kết khai báo đúng<br>O<br>- Chủ ý: Những mục có dấu * là nhữ | D 8 T<br>thông tin. | F 2 6               |                         |
|                                                                                              |                     |                     | 8 Xác nhận Về trang chủ |

### <u>Luu ý</u>:

- -Đối với học sinh đăng ký tuyển sinh vào lớp 1 và lớp 6, mã hồ sơ và mật khẩu đăng ký trực tuyến do đơn vị trường cuối cấp cung cấp cho PHHS.
- Tất cả các trường thông tin có dấu \* đỏ bắt buộc phải nhập.
- Phụ huynh nhập chính xác thông tin số điện thoại thông báo, Email để nhận được các thông báo tuyển sinh.
- Để học sinh được học đúng tuyến phụ huynh cần nhập chính xác về diện cư trú (Hộ khẩu thường trú, Nơi ở hiện nay).

**Bước 6:** Hệ thống đưa ra thông báo, PHHS xác nhận **[Đồng ý]** để hoàn thành thao tác đăng ký tuyển sinh.

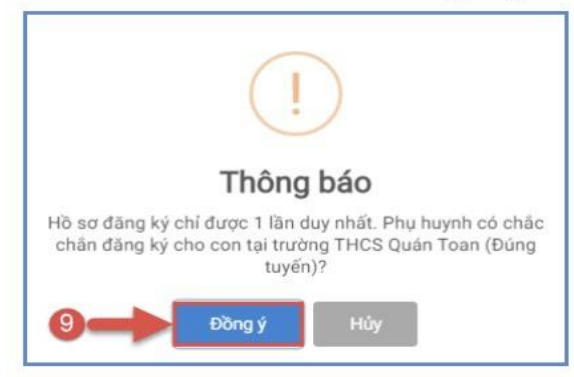

**Bước 7:** Phụ huynh lưu lại **Mã hồ sơ** để tra cứu kết quả tuyển sinh.

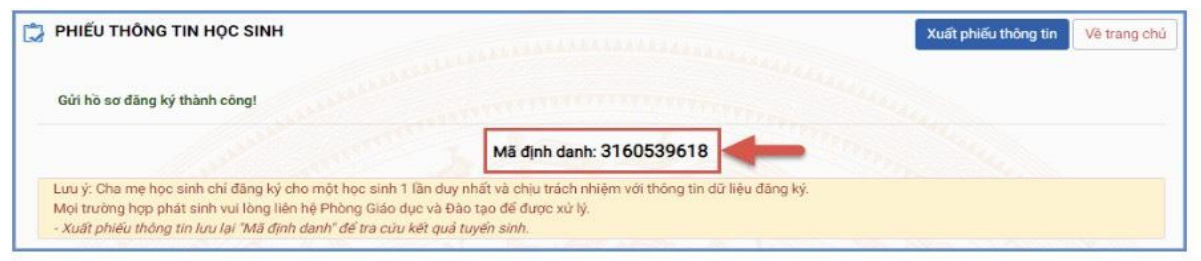

**Bước 8:** Sau khi có kết quả duyệt hồ sơ từ nhà trường đăng ký tuyển sinh, PHHS chọn [Tra cứu kết quả], nhập thông tin là Mã hồ sơ tuyển sinh hoặc Mã học sinh. Ví dụ: Mã hồ sơ và tra cứu.

|            | QUY EINH TUYÉN SINH      | CÓNG THÔNG TIN                                                                                                    |
|------------|--------------------------|----------------------------------------------------------------------------------------------------|
|            | THÔNG TIN TUYẾN SINH     | Tuyến sinh đầu cấp vào các lớp Măm non 5 tuổi, lớp 1, lớp 6 và lớp 30 THPT<br>công lập                                                                                                    |
|            | BANG KY TUYÉN SINH       | A Contraction of the second second                                                                                                    |
|            | TRA CULIKÉT CUÁ          |                                                                                                    |
|            | HUTING DÂN ĐĂNG KY       |                                                                                                    |
|            | TRA CUTU DIÉM THI VÁD 10 | Contraction of Contraction of Contra |
|            |                          |                                                                                                    |
| ORMAL CARD |                          |                                                                                                    |

| Mam non          | •       |
|------------------|---------|
| (*) Mã định danh |         |
| 5400750145       |         |
| (*) Mã bảo vệ    |         |
| 2BPB             | 2 RPB C |

(Màn hình thông tin tra cứu dành cho Mầm non)

| (*) Cấp học      |  |    |    |   |
|------------------|--|----|----|---|
| Tiếu học         |  |    |    |   |
| (*) Mã định danh |  |    |    |   |
| 5400750166       |  |    |    |   |
| (*) Mật khấu     |  |    |    |   |
|                  |  |    |    |   |
| (*) Mã bảo vệ    |  |    |    |   |
| КС79             |  | KC | 79 | 1 |
|                  |  |    |    |   |

(Màn hình thông tin tra cứu dành cho TH và THCS)

### TRÂN TRỌNG CẢM ƠN

#### Thông tin hỗ trợ:

- Hotline: 1900.4740 (Trong giờ hành chính từ Thứ 2 đến hết Thứ 7).
- Email: csdl@qlgd.edu.vn